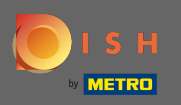

Na het inloggen op uw DISH account Klik op het profiel icoon.

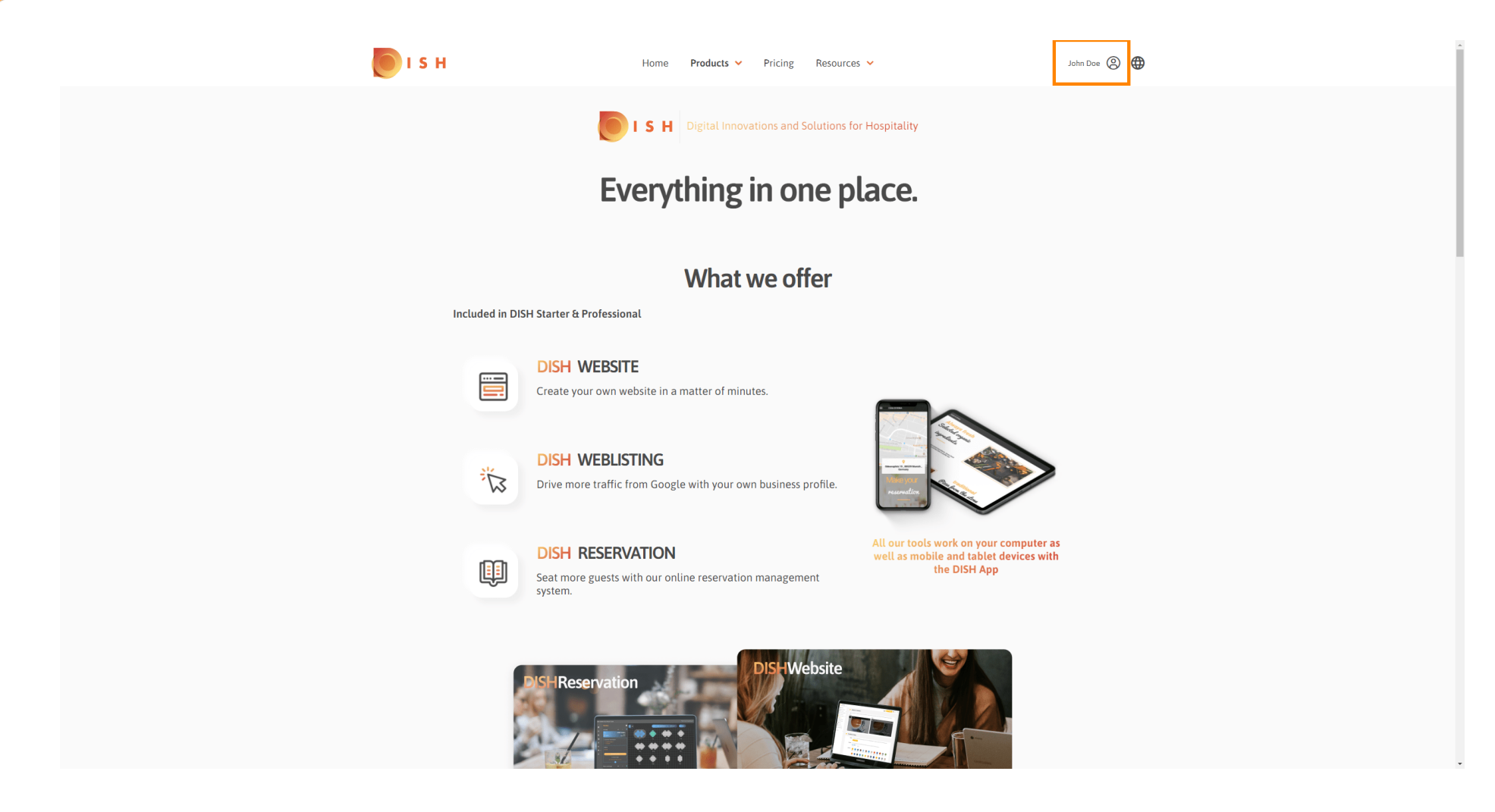

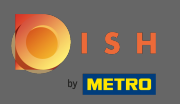

### Selecteer mijn vestigingen.

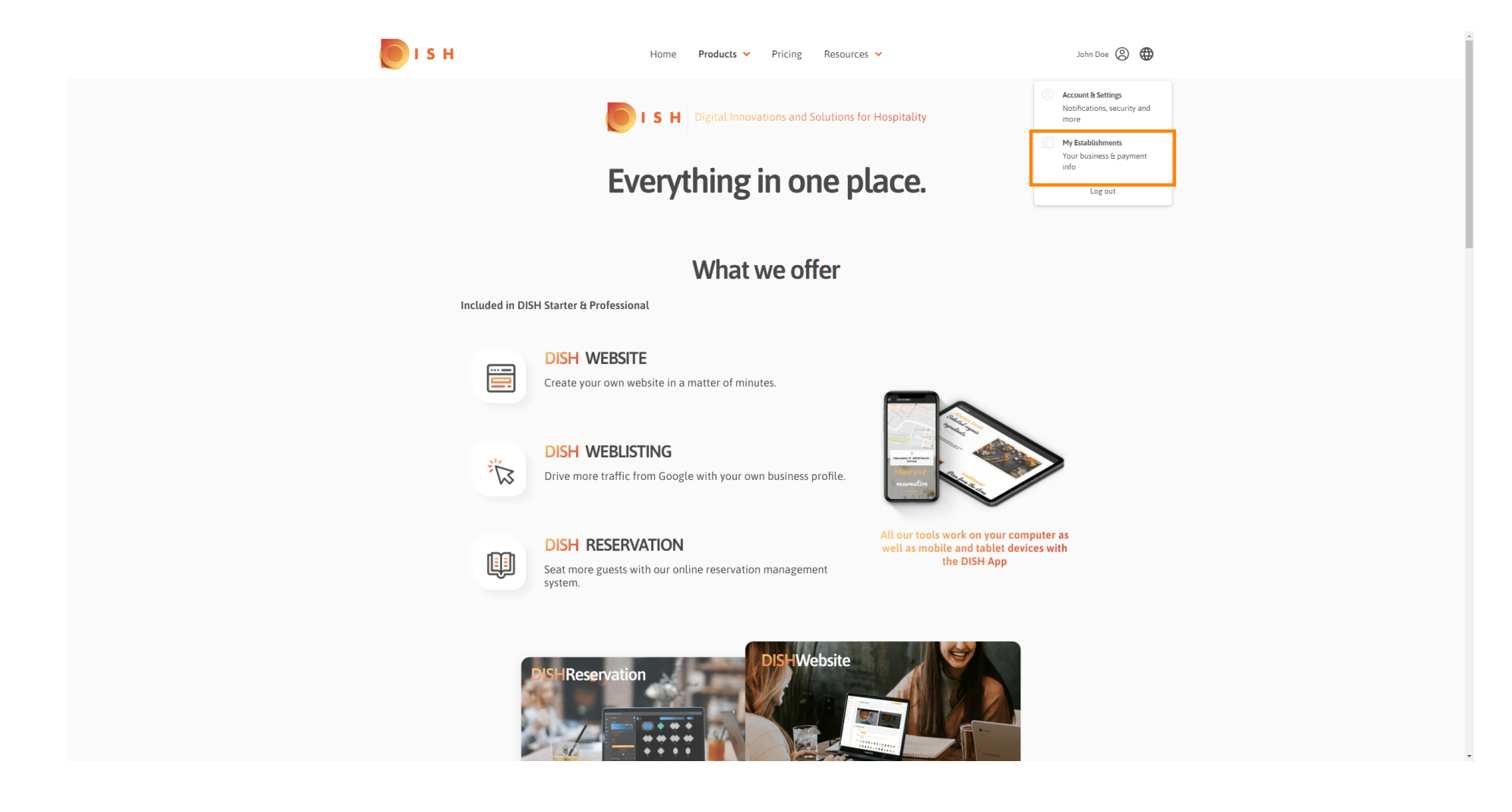

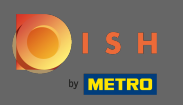

• Kies nu de vestiging waarvoor u een nieuw teamlid wilt toevoegen door op de naar beneden gerichte pijl te klikken.

| <b>I</b> s    | н                                         | Home Products 🗸                | Pricing Resources 🗸         |                             | John Doe                  | · (2) |
|---------------|-------------------------------------------|--------------------------------|-----------------------------|-----------------------------|---------------------------|-------|
| ESTAB<br>1.42 | USHMENT SELECTED John's Business          | •                              |                             | IS 🖓 MY TEAM                |                           |       |
| MA            | NAGE THE ESTABLISHMENT INFORMATION        |                                |                             |                             |                           |       |
| Es            | tablishment information                   |                                |                             |                             | L                         |       |
| 5             | istablishment Name<br>ohn's Business      | Establishment Type Bar / Pub - |                             |                             |                           |       |
| 1             | Address line 1<br>Feststreet 12           | Address line 2 (optional)      | Postal Code<br>14123        | City<br>Berlin              | Country<br><b>Germany</b> |       |
| Co            | ompany information                        |                                |                             |                             | L                         |       |
|               | Company Name<br>Iohn's Pub                | Address 1<br>Teststreet 12     | Address 2 (optional)        | Postal Code<br>14123        |                           |       |
|               | Sity<br>Berlin                            | Country<br>Germany             | VAT Number (Optional)<br>DE |                             |                           |       |
|               |                                           |                                | Please be aware that this   | action is irreversible. 🔟 D | Delete Establishment      |       |
| CI            | nange Payment Details                     |                                |                             |                             |                           |       |
|               | Here you can update your payment details. |                                |                             |                             |                           |       |
| (             | I agree to the terms and conditions       |                                |                             |                             |                           |       |
|               |                                           |                                |                             |                             |                           |       |
|               |                                           |                                |                             |                             |                           |       |

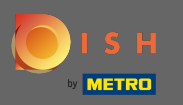

Zodra je de gewenste vestiging hebt gekozen, klik je op mijn team om een overzicht van je hele team te openen.

| 🖲 і ѕ н                                                            | Home Products 🛩              | Pricing Resources 🗸              |                        | John Do              | • (2) 🌐 |
|--------------------------------------------------------------------|------------------------------|----------------------------------|------------------------|----------------------|---------|
| ESTABLISHMENT SELECTED.<br>A RETIVE ESTABLISHMENTS John's Business | -                            |                                  | 🖓 МҮ ТЕАМ              |                      |         |
| MANAGE THE ESTABLISHMENT INFORMATION                               |                              |                                  |                        | •                    |         |
| Establishment information                                          |                              |                                  |                        | L                    |         |
| Establishment Name<br>John's Business                              | Establishment Type Bar / Pub |                                  |                        |                      |         |
| Address line 1 Teststreet 12                                       | Address line 2 (optional)    | Postal Code Cit<br>14123 Be      | rlin                   | Country<br>Germany   |         |
| Company information                                                |                              |                                  |                        | L                    |         |
| Company Name<br>John's Pub                                         | Address 1<br>Teststreet 12   | Address 2 (optional)             | Postal Code<br>14123   |                      |         |
| City<br>Bertin                                                     | Country<br>Germany           | VAT Number (Optional)<br>DE      |                        |                      |         |
|                                                                    |                              | Please be aware that this action | n is irreversible. 🔟 D | Delete Establishment |         |
| Change Payment Details                                             |                              |                                  |                        |                      |         |
| Here you can update your payment details.                          |                              |                                  |                        |                      |         |
| I agree to the terms and conditions                                |                              |                                  |                        |                      |         |
|                                                                    |                              |                                  |                        |                      |         |

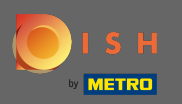

## Om een nieuw teamlid toe te voegen, klik op persoon toevoegen.

| ISH                                                                | Home                         | Products 🖌 Pricing  | Resources 👻                      | John Doe 🙁 🤀 |
|--------------------------------------------------------------------|------------------------------|---------------------|----------------------------------|--------------|
| ESTABLISHMENT SELECTED:<br>1 ACTIVE ESTABLISHMENTS John's Business |                              | - 8                 |                                  | TEAM         |
| MANAGE YOUR TEAM MEMBERS                                           |                              |                     |                                  |              |
| By Job Role By                                                     | y Name                       |                     | + Add Pers                       | son Q Search |
| Owner                                                              | 1 member                     |                     |                                  |              |
| John Doe                                                           | L                            |                     |                                  |              |
|                                                                    |                              |                     |                                  |              |
|                                                                    |                              |                     |                                  |              |
|                                                                    |                              |                     |                                  |              |
|                                                                    |                              |                     |                                  |              |
|                                                                    |                              |                     |                                  |              |
|                                                                    |                              |                     |                                  |              |
| PRODUCT                                                            | LEGAL                        | COMPANY             | GET THE APP                      |              |
| Pricing<br>DISH Magazine                                           | Terms of Use<br>Data Privacy | Contact<br>Blog     | DISH for iOS<br>DISH for Android |              |
| Corona Help                                                        | Imprint                      | 5                   |                                  |              |
|                                                                    |                              | Made with 🎔 in Germ | any                              |              |
|                                                                    |                              | © DISH 2021         |                                  |              |
|                                                                    |                              |                     |                                  |              |

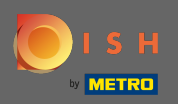

### Typ de naam van uw nieuwe lid.

| 问 і з н                                                   | Home Produ                                                                  | ucts 👻 Pricing Resources 💙                                                       | John Doe 🙁 🔀                                   |
|-----------------------------------------------------------|-----------------------------------------------------------------------------|----------------------------------------------------------------------------------|------------------------------------------------|
| ESTABLISHMENT SELECTED<br>3 ACTIVE ESTABLISHENTS          | usiness                                                                     |                                                                                  | МУ ТЕАМ ВУ ВУ ВУ ВУ ВУ ВУ ВУ ВУ ВУ ВУ ВУ ВУ ВУ |
| < BACK                                                    | Invite<br>We need a few details<br>First Name<br>Germany (- マ Mobile Number | e new team member sabout your team member so we can invite them: Last Name Email |                                                |
| [                                                         | Please select the                                                           | e position(s) at "John's Business"                                               | w Others                                       |
|                                                           | Assign role<br>Remember that<br>Cancel                                      | es to your tools (optional)<br>t you can add or remove roles at any time.        | Confirm                                        |
|                                                           |                                                                             |                                                                                  |                                                |
| <b>PRODUCT</b><br>Pricing<br>DISH Magazine<br>Corona Help | LEGAL<br>Terms of Use<br>Data Privacy<br>Imprint                            | COMPANY GET THE APP<br>Contact DISH for iOS<br>Blog DISH for Android             | BLOG & COMMUNITY                               |

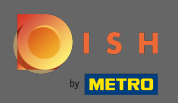

### Т

### Voer nu de achternaam in .

| 🖲 і ѕ н                                                     | Home Products Y Pricing Resources Y                                                                                             | John Doe 🙁 🌐     |
|-------------------------------------------------------------|----------------------------------------------------------------------------------------------------|------------------|
| ESTABLISHMENT SELECTED:<br>A ACTIVE ESTABLISHMENTS<br>JOHNS |                                                                                                    | M ESTABLISHMENT  |
| < BACK                                                      | Invite new team member We need a few details about your team member so we can invite them: ne Invite Number Invite Number Email | _                |
|                                                             | Please select the position(s) at "John's Business"                                                                              |                  |
|                                                             | Assign roles to your tools (optional)<br>Remember that you can add or remove roles at any time.                                 |                  |
|                                                             | Cancel Confirm                                                                                                    |                  |
| PRODUCT<br>Pricing<br>DISH Magazine<br>Corona Help          | LEGAL COMPANY GET THE APP<br>Terms of Use Contact DISH for iOS<br>Data Privacy Blog DISH for Android<br>Imprint                 | BLOG & COMMUNITY |

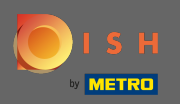

# **T** Ga verder met het mobiele nummer .

| 问 і ѕ н                                                   | Home Products 🗸                                                             | Pricing Resources 💙                                             | John Doe 🛞 🌐     |
|-----------------------------------------------------------|-----------------------------------------------------------------------------|-----------------------------------------------------------------|------------------|
| ESTABLISHMENT SELECTED<br>3 ACTIVE STABLISHMENTS          | Business 👻                                                                  |                                                                 |                  |
| < BACK                                                    | Invite new te<br>We need a few details about your te<br>Anne<br>Germany ( 0 | am member<br>am member so we can invite them:<br>Smith<br>Email | -                |
| [                                                         | Please select the positio                                                   | n(s) at "John's Business"                                       |                  |
|                                                           | Assign roles to you<br>Remember that you can add o                          | IT tools (optional)<br>or remove roles at any time.             |                  |
|                                                           | Cancel                                                                      | Confirm                                                         |                  |
|                                                           |                                                                             |                                                                 |                  |
| <b>PRODUCT</b><br>Pricing<br>DISH Magazine<br>Corona Help | LEGAL COMPANY<br>Terms of Use Contact<br>Data Privacy Blog<br>Imprint       | GET THE APP<br>DISH for IOS<br>DISH for Android                 | BLOG & COMMUNITY |

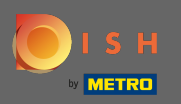

Т

Om uw nieuwe teamlid uit te nodigen, is het e-mailadres vereist. Typ het in het daarvoor bestemde tekstveld.

| 💽 і ѕ н                                                                                      | Home Products 🗸                                                  | Pricing Resources 🗸                                    | John Doe 🛞 4         |  |  |  |  |  |
|----------------------------------------------------------------------------------------------|------------------------------------------------------------------|--------------------------------------------------------|----------------------|--|--|--|--|--|
| ESTABLISHMENT SELECTED:<br>3 ACTIVE ESTABLISHMENTS                                           | usiness 👻                                                        |                                                        | Bar MY ESTABLISHMENT |  |  |  |  |  |
| < BACK                                                                                       | Invite nev<br>We need a few details about ye                     | v team member our team member so we can invite them:   |                      |  |  |  |  |  |
|                                                                                              | Anne<br>Germany ( 01721234567                                    | Smith<br>Email                                         | ]                    |  |  |  |  |  |
| (                                                                                            | Please select the pos                                            | ition(s) at "John's Business"                          |                      |  |  |  |  |  |
| Assign roles to your tools (optional) Remember that you can add or remove roles at any time. |                                                                  |                                                        |                      |  |  |  |  |  |
|                                                                                              | Cancel                                                           | Confirm                                                |                      |  |  |  |  |  |
|                                                                                              |                                                                  |                                                        |                      |  |  |  |  |  |
| PRODUCT<br>Pricing<br>DISH Magazine<br>Corona Help                                           | LEGAL COMP<br>Terms of Use Conta<br>Data Privacy Blog<br>Imprint | ANY GET THE APP<br>ct DISH for iOS<br>DISH for Android | BLOG & COMMUNITY     |  |  |  |  |  |

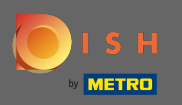

## Na het invoeren van alle benodigde informatie moet u de functie(s) toewijzen aan uw nieuwe lid.

| 🖲 і з н                                                      | Home Products 🗸                                           | Pricing Resources 💙                                 | John Doe 🙁 🤀       |
|--------------------------------------------------------------|-----------------------------------------------------------|-----------------------------------------------------|--------------------|
| ESTABLISHMENT SELECTED:<br>1.active Establishments John's Bi | siness 🗸                                                  |                                                     | 户 MY ESTABLISHMENT |
| < BACK                                                       | Invite new<br>We need a few details about you             | team member<br>r team member so we can invite them: |                    |
|                                                              | iermany (                                                 | Smith<br>annetest@mail.com                          | _                  |
|                                                              | Please select the posit                                   | ion(s) at "John's Business"                         |                    |
|                                                              | Manager Waiter Chef                                       | Kitchen Office Others                               |                    |
|                                                              | Assign roles to y                                         | our tools (optional)                                |                    |
|                                                              | Remember that you can a                                   | dd or remove roles at any time.                     |                    |
|                                                              | Cancel                                                    | Confirm                                             |                    |
|                                                              |                                                           |                                                     |                    |
|                                                              |                                                           |                                                     |                    |
|                                                              |                                                           |                                                     |                    |
|                                                              |                                                           |                                                     |                    |
| <b>PRODUCT</b><br>Pricing<br>DISH Magazine                   | LEGAL COMPAN<br>Terms of Use Contact<br>Data Privacy Blog | VY GET THE APP<br>DISH for IOS<br>DISH for Android  |                    |
| Corona Help                                                  | Imprint                                                   |                                                     |                    |

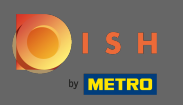

 U kunt rollen toewijzen aan uw nieuwe teamlid die verschillende soorten toegangsrechten voor uw tools verleent.

| <b>о</b> і s н                                                          | Home Products                         | <ul> <li>Pricing Resources</li> </ul>     | John Doe 🛞 🤀       |
|-------------------------------------------------------------------------|---------------------------------------|-------------------------------------------|--------------------|
| ESTABLISHMENT SLEETED<br>3 ACTIVE EXTABLISHMENTS JACTIVE EXTABLISHMENTS | Business                              |                                           | 窟 MY ESTABLISHMENT |
|                                                                         | Invite ne                             | ew team member                            |                    |
| < BACK                                                                  | We need a few details about           | t your team member so we can invite them: |                    |
|                                                                         | Anne                                  | Smith                                     |                    |
|                                                                         | Germany (- 👻 01721234567              | annetest@mail.com                         | _                  |
|                                                                         |                                       |                                           |                    |
|                                                                         | Please select the po                  | osition(s) at "John's Business"           |                    |
|                                                                         | Manager Waiter Chef                   | Kitchen Office Others                     |                    |
|                                                                         |                                       |                                           | 1                  |
|                                                                         | Assign roles t                        | o your tools (optional)                   |                    |
|                                                                         | Remember that you o                   | can add or remove roles at any time.      |                    |
|                                                                         | Cancel                                | Confirm                                   |                    |
|                                                                         |                                       |                                           |                    |
|                                                                         |                                       |                                           |                    |
|                                                                         |                                       |                                           |                    |
|                                                                         |                                       |                                           |                    |
|                                                                         |                                       |                                           |                    |
|                                                                         |                                       |                                           |                    |
| PRODUCT                                                                 | LEGAL COM                             | MPANY GET THE APP                         |                    |
| Pricing<br>DISH Magazine                                                | Terms of Use Con<br>Data Privacy Blog | g DISH for Android                        |                    |
| Corona Help                                                             | Imprint                               |                                           |                    |
|                                                                         |                                       |                                           |                    |

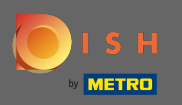

## • Klik op bevestigen om het nieuwe teamlid toe te voegen.

| EXERCISE John's Business Image: Comparison of the second second |
|----------------------------------------------------------------------------------------------------|
| K     K                                                                                                    |
| Anne     Smith       Germany (. *     01721234567     annetest@mail.com                                                                                                    |
|                                                                                                    |
| Please select the position(s) at "John's Business"                                                                                                    |
| Manager Waiter Chef Kitchen Office Others                                                                                                    |
| Assign roles to your tools (optional)                                                                                                    |
| Remember that you can add or remove roles at any time.                                                                                                    |
| Cancel                                                                                                    |
|                                                                                                    |
|                                                                                                    |
| PRODUCT     LEGAL     COMPANY     GET THE APP     BLOG & COMMUNITY       Pricing     Terms of Use     Contact     DISH for iOS     Image: Company of Company of Comp                                                                                  |

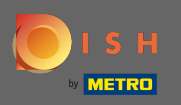

() Dat is het. De uitnodiging voor uw nieuwe teamlid is succesvol verzonden.

| <br>IS H                                           | Home                  | e Products 🗙 P                           | ricing Resources 🗸          |              | Jahn Doe 🛞 🤀         |
|----------------------------------------------------|-----------------------|------------------------------------------|-----------------------------|--------------|----------------------|
| ESTABLISHMENT SELECTED:<br>1 ACTIVE ESTABLISHMENTS |                       | •                                        |                             | 🛞 МҮ ТЕАМ    | Par MY ESTABLISHMENT |
|                                                    |                       | We just sent a new inv                   | vitation to Anne            |              |                      |
| MANAGE YOUR TEAM MEMBERS                           |                       |                                          |                             |              |                      |
| By Job Role By Nat                                 | me                    |                                          |                             | 🕇 Add Person | Q. Search            |
| Owner                                              | I member C            | Chef                                     | 1 member                    |              |                      |
| John Doe                                           |                       | nne Smith<br>witation yet to be accepted | L                           |              |                      |
|                                                    |                       |                                          |                             |              |                      |
|                                                    |                       |                                          |                             |              |                      |
|                                                    |                       |                                          |                             |              |                      |
|                                                    |                       |                                          |                             |              |                      |
|                                                    |                       |                                          |                             |              |                      |
|                                                    |                       |                                          |                             |              |                      |
| PRODUCT Li<br>Pricing Tr                           | EGAL<br>erms of Use   | COMPANY<br>Contact                       | GET THE APP<br>DISH for iOS |              |                      |
| DISH Magazine D<br>Corona Help Ir                  | ata Privacy<br>nprint | Blog                                     | DISH for And                | roid         | -                    |
|                                                    |                       | Made with 🎔 in                           | Germany                     |              |                      |
|                                                    |                       | © DISH 2                                 | 2021                        |              |                      |
|                                                    |                       |                                          |                             |              |                      |